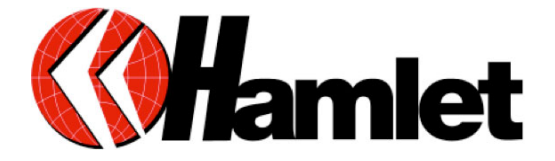

# **MODEM USB ISDN**

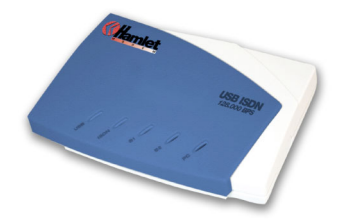

### **GUIDA RAPIDA DI INSTALLAZIONE**

Informiamo che il prodotto è conforme alle normative europee e certificato CE secondo i seguenti standard: 89/336/EEC, 92/31/EEC, 93/68/EEC

EN60950:1992+A1:1993+A2:1993+A3:1995+A4:1997+A11:1997 EN 50081-1:1992, EN 55022 :1998, EN61000-3-2+A12:1996, EN61000-3-3: 1995; EN55024:1998, IEC 61000-4-2:1995; IEC 61000-4-3:1995; IEC 61000-4-4:1995;IEC 61000-4-5:1995; IEC 61000-4-6:1996; IEC 61000-4-11:1994

Gentile Cliente, La ringraziamo per la fiducia riposta nei nostri prodotti. La preghiamo di seguire le norme d'uso e manutenzione: al termine del funzionamento di questo prodotto, La preghiamo di non smaltirlo tra i rifiuti urbani misti, ma di effettuare per detti rifiuti, una raccolta separata negli appositi raccoglitori di mate

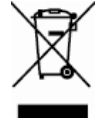

separata negli appositi raccoglitori di materiale elettrico/elettronico o di riportare il prodotto dal rivenditore che lo ritirerà gratuitamente.

www.hamletcom.com

### **LED PANNELLO ANTERIORE:**

| LED  | Significato                                                                                                    |
|------|----------------------------------------------------------------------------------------------------|
| USB  | Spia accesa: indica che la porta USB è collegata al PC e sta lavorando in modo corretto.                        |
| ISDN | Spia accesa: indica che ISDN S₀ bus è attivato. Lam -<br>peggia quando c'è un "message transfer" nel canale D.  |
| B1   | Spia accesa: indica che il canale ISDN B1 è accessibile.<br>Lampeggia quando c'è "data transfer" nel canale B1. |
| B2   | Spia accesa: indica che il canale ISDN B2 è accessibile.<br>Lampeggia quando c'è "data transfer" nel canale B2. |
| PC   | Spia accesa: indica c'è almeno un programma che sta usando il modem.                                            |

### **INSTALLARE IL MODEM HTAUSC:**

Collegare il cavo RJ45 al modem e alla porta USB del computer

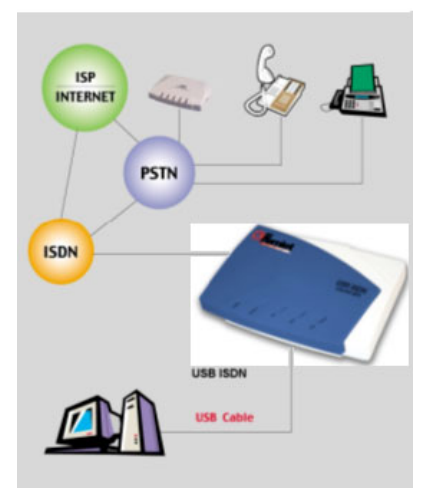

#### **CONFIGURARE IL MODEM CON WINDOWS 98**

1. Avviare Windows:apparirà un messaggio "New device has been detected". Cliccare "Next"

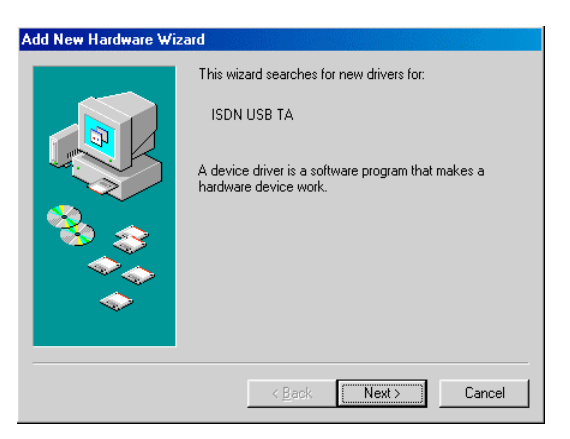

2. Selezionare l'opzione "Search for the best driver for your device" e cliccare "Next".

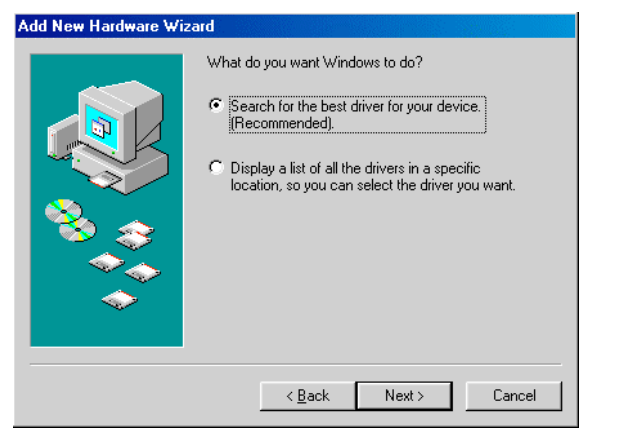

 Inserire il CD di installazione nel Lettore CD-ROM e selezionare "<u>CD-ROM drive</u>".

| Add New Hardware Wiz | ard                                                                                                    |
|----------------------|----------------------------------------------------------------------------------------------------|
|                      | Windows will search for new drivers in its driver database<br>on your hard drive, and in any of the following selected<br>locations. Click Next to start the search.<br>Eloppy disk drives<br>CD-ROM drive<br>Microsoft Windows Update<br>Specify a location:<br>C:\EW98se<br>Browse |
|                      | < <u>B</u> ack Next > Cancel                                                                                                    |

 Cliccare "Next". Windows inizierà a copiare i file nel sistema. Vedrete questa immagine. Specificare una locazione. Cliccare "OK", quindi, cliccare "Finish" nella finestra successiva per concludere l' installazione.

| Copying | Files                                                                        | ×                 |
|---------|------------------------------------------------------------------------------|-------------------|
| _       | The file 'ATMUI.DLL' on Windows 98<br>Second Edition CD-ROM cannot be found. | ОК                |
|         | Insert Windows 98 Second Edition CD-ROM in the selected drive, and click OK. | Cancel            |
|         |                                                                              | <u>S</u> kip File |
|         | Copy files from:                                                             | <u>D</u> etails   |
|         | E:\WIN98                                                                     |                   |

 Verrà chiesto di riavviare il computer, cliccare "<u>Y</u>es".

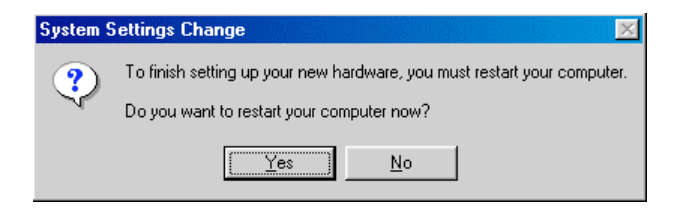

#### **CONFIGURARE IL MODEM CON WINDOWS ME**

 Avviare Windows:apparirà un messaggio "New device has been detected". Selezionare "<u>Specify the location of the driver</u>" e cliccare "Next ".

| Add New Hardware Wi | zard                                                                                                    |
|---------------------|----------------------------------------------------------------------------------------------------|
|                     | Windows has found the following new hardware:<br>ISDN USB TA                                                                                                    |
|                     | Windows can automatically search for and install software<br>that supports your hardware. If your hardware came with<br>installation media, insert it now and click Next. |
|                     | What would you like to do?                                                                                                    |
|                     | C Automatic search for a better driver (Recommended)                                                                                                    |
| <u> </u>            | • Specify the location of the driver (Advanced)                                                                                                    |
|                     |                                                                                                    |
|                     | < <u>B</u> ack Next > Cancel                                                                                                    |

 Selezionare l'opzione "Search for the best driver for your device". Inserire il CD di installazione nel Lettore CD-ROM e selezionare "Removable <u>M</u>edia"; cliccare "Next".

| Add New Hardware Wiz | zard                                                                                                    |
|----------------------|----------------------------------------------------------------------------------------------------|
|                      | Windows will search for new drivers in its driver database on your hard drive, and in any of the following selected            Search for the best driver for your device.<br>Removable Media (Floppy, CD-ROM)         Specify a Jocation:         Arther a Specify a Section         Browse         Display a list of all the drivers in a specific location, so you can select the driver you want. |
|                      | < <u>B</u> ack Next > Cancel                                                                                                    |

**3.** Cliccare "**Next**" nella schermata successiva. Windows inizierà a copiare i file nel sistema. Vedrete questa immagine. Cliccare "**Finish**".

| Add New Hardware Wizard |                                                          |  |
|-------------------------|----------------------------------------------------------|--|
|                         | USB ISDN TA                                              |  |
|                         | Windows has finished installing the new hardware device. |  |
| 8                       |                                                          |  |
|                         |                                                          |  |
|                         | < Back Finish Cancel                                     |  |

 Verrà chiesto di riavviare il computer, cliccare "<u>Y</u>es".

| System Settings Change 🔀 |                                                                                                    |  |  |
|--------------------------|----------------------------------------------------------------------------------------------------|--|--|
| ?                        | To finish setting up your new hardware, you must restart your computer.<br>Do you want to restart your computer now? |  |  |
|                          | Yes <u>N</u> o                                                                                                    |  |  |

#### **CONFIGURARE IL MODEM CON WINDOWS 2000**

1. Avviare Windows:apparirà un messaggio "New device has been detected". Cliccare "Next ".

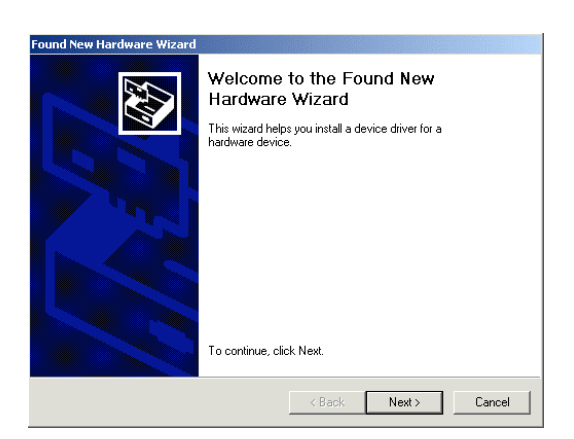

2. Selezionare l'opzione "Search for a suitable driver for my device". Cliccare "Next".

| Found New Hardware Wizard                                                                                                    |
|----------------------------------------------------------------------------------------------------|
| Install Hardware Device Drivers<br>A device driver is a software program that enables a hardware device to work with<br>an operating system.                                                    |
| This wizard will complete the installation for this device:                                                                                                    |
| A device driver is a software program that makes a hardware device work. Windows<br>needs driver files for your new device. To locate driver files and complete the<br>installation click Next. |
| What do you want the wizard to do?                                                                                                    |
| Search for a suitable driver for my device (recommended)                                                                                                    |
| Display a list of the known drivers for this device so that I can choose a specific driver                                                                                                    |
| < Back Next > Cancel                                                                                                    |

 Inserire il CD di installazione nel lettore CD-ROM e selezionare "CD-ROM drivers"; cliccare "Next".

| Found New Hardware Wizard                                                                                                    |
|----------------------------------------------------------------------------------------------------|
| Locate Driver Files<br>Where do you want Windows to search for driver files?                                                                                |
| Search for driver files for the following hardware device:                                                                                                  |
|                                                                                                    |
| The wizard searches for suitable drivers in its driver database on your computer and in<br>any of the following optional search locations that you specify. |
| To start the search, click Next. If you are searching on a floppy disk or CD-ROM drive,<br>insert the floppy disk or CD before clicking Next.               |
| Optional search locations:                                                                                                    |
| Floppy disk drives                                                                                                    |
| CD-ROM drives                                                                                                    |
| Specify a location                                                                                                    |
| Microsoft Windows Update                                                                                                    |
| < Back Next > Cancel                                                                                                    |

4. Cliccare "Next" per installare i driver. Apparirà una finestra in cui selezionare "<u>Y</u>es".

#### Digital Signature Not Found

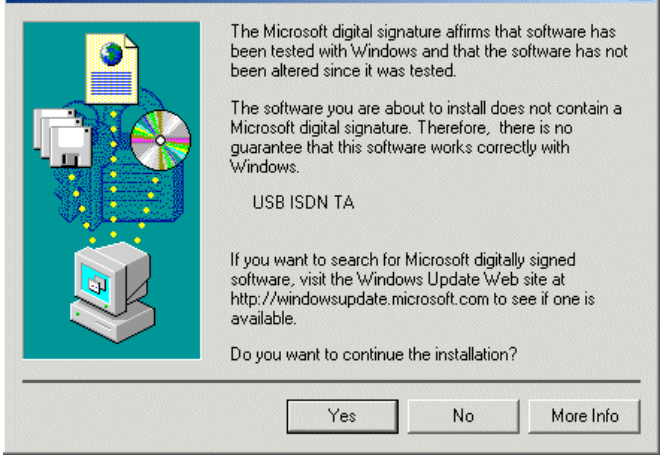

X

| Digital Signature Not Found |                                                                                                    |  |
|-----------------------------|----------------------------------------------------------------------------------------------------|--|
|                             | The Microsoft digital signature affirms that software has<br>been tested with Windows and that the software has not<br>been altered since it was tested.<br>The software you are about to install does not contain a<br>Microsoft digital signature. Therefore, there is no<br>guarantee that this software works correctly with<br>Windows.<br>NDIS WAN Miniport Adapter<br>If you want to search for Microsoft digitally signed<br>software, visit the Windows Update Web site at<br>http://windowsupdate.microsoft.com to see if one is<br>available. |  |
|                             | Do you want to continue the installation?                                                                                                    |  |
|                             | Yes No More Info                                                                                                    |  |

5. Selezionare "Finish".

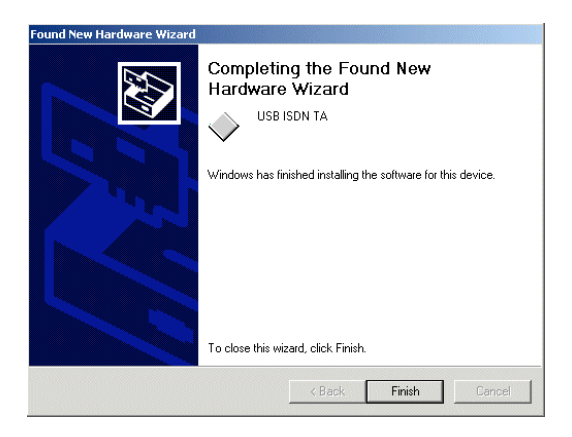

#### **CONFIGURARE IL MODEM CON WINDOWS XP**

 Avviare Windows:apparirà un messaggio "New device has been detected". Selezionare "Install the software automatically". Inserire il CD nel lettore CD-ROM e cliccare "Next ".

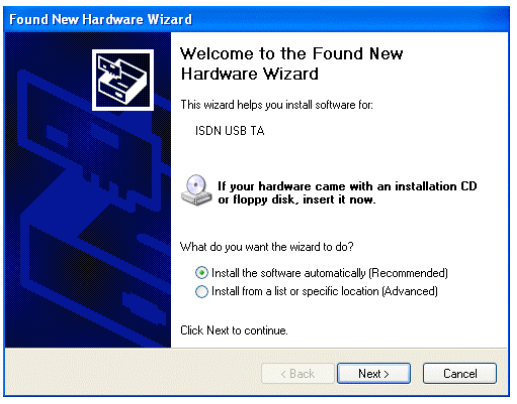

2. Cliccare "Next" per proseguire con l'installazione.

| Found                                                                                | Found New Hardware Wizard |             |                |                                  |     |
|--------------------------------------------------------------------------------------|---------------------------|-------------|----------------|----------------------------------|-----|
| Plea                                                                                 | ase select the best       | match for y | our hardware f | rom the list belo <del>w</del> . |     |
| [                                                                                    | USB ISDN T                | A           |                |                                  |     |
| [                                                                                    | Description               | Version     | Manufacturer   | Location                         |     |
|                                                                                      | USB ISDN TA               | Unknown     | ISDN Company   | f:Nisdn-u.inf                    |     |
|                                                                                      | USB ISDN TA               | Unknown     | ISDN Company   | f:\driver\winxp\isdn-u.inf       |     |
|                                                                                      | USB ISDN TA               | Unknown     | ISDN Company   | f:\driver\winme\isdn-u.inf       |     |
|                                                                                      | USB ISDN TA               | Unknown     | ISDN Company   | f:\driver\win98\isdn-u.inf       |     |
|                                                                                      | USB ISDN TA               | Unknown     | ISDN Company   | f:\driver\win2000\isdn-u.inf     |     |
| This driver is not digitally signed! <u>I all me why driver signing is important</u> |                           |             |                |                                  |     |
|                                                                                      |                           |             | < Bac          | k Next> Cano                     | sel |

## 3. Cliccare "Continue Anyway".

| Hardware Installation |                                                                                                    |  |
|-----------------------|----------------------------------------------------------------------------------------------------|--|
| 1                     | The software you are installing for this hardware:<br>USB ISDN TA<br>has not passed Windows Logo testing to verify its compatibility<br>with Windows XP. (Tell me why this testing is important.)<br>Continuing your installation of this software may impair<br>or destabilize the correct operation of your system<br>either immediately or in the future. Microsoft strongly<br>recommends that you stop this installation now and<br>contact the hardware vendor for software that has<br>passed Windows Logo testing. |  |
|                       | Continue Anyway STOP Installation                                                                                                    |  |

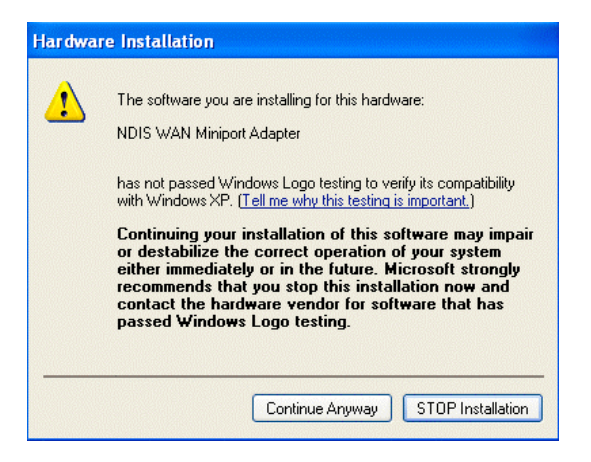

4. Cliccare "Finish" per terminare l'installazione.

| Found New Hardware Wiz | ard                                                  |  |
|------------------------|------------------------------------------------------|--|
|                        | Completing the Found New<br>Hardware Wizard          |  |
|                        | The wizard has finished installing the software for: |  |
|                        | USB ISDN TA                                          |  |
|                        | Click Finish to close the wizard.                    |  |
|                        | < Back Finish Cancel                                 |  |

#### **ISDN UTILITY E DIAGNOSTIC PROGRAM**

Dopo aver installato i driver "**ISDN Utility**" può essere installato automaticamente. Se ciò non avviene, potrete installarlo dal CD:

- 1. Start > Programs e cliccare su "ISDN Utility".
- 2. Click su "Diagnostic Program".

- 3. In "Own ISDN Number" digitare "Subscriber number" della vostra linea ISDN.
- Premere "Loopback Test" per avviare "Diagnostic procedure". Il modem farà una chiamata dal canale B1 al canale B2. I canali D e B saranno testati "for line integrity".

| USB interface         | OK                     | Close        |
|-----------------------|------------------------|--------------|
|                       | Firmware version: 1.01 |              |
| Hardware              | OK                     | Loopback Tes |
| D-channel             | OK                     |              |
| B-channel             | OK                     | Abort        |
| N N N                 |                        |              |
| Own ISDN Number       | 12                     | Call Type    |
| Colling Barty Musekas |                        | C Voice Call |

DISINSTALLARE IL MODEM HTAUSC

- 1. Start > <u>Programs</u> >ISDN Utility.
- 2. Cliccare "Uninstall DRV & UTL":

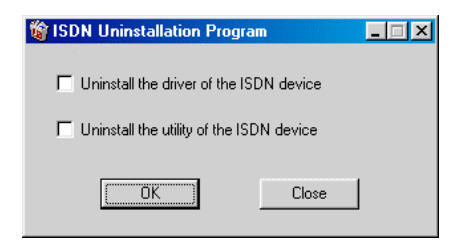

**3.** Verificare che l'apparecchio sia stato effettivamente rimosso da Windows e cliccare "**OK**".